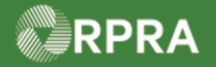

Г

Т

### Hazardous Waste Program Registry Work Instruction

### **Retrieve Facility Information from HWIN**

This work instruction document covers how to retrieve facility information from the HWIN system and have it copied over into the HWP Registry. Retrieving facility information will also retrieve the waste streams associated with that facility.

| <b>*</b> | Work Instruction<br>(Step-By-Step)                                                                               | <ul> <li>Work Instruction conventions:</li> <li>All field, page, section, tab, and button names appear in <b>bold</b> font.</li> <li>All fields are <u>required</u> to be completed unless indicated otherwise.</li> </ul> |                                              |                              |                                                                                                 |
|----------|----------------------------------------------------------------------------------------------------|----------------------------------------------------------------------------------------------------|----------------------------------------------|------------------------------|-------------------------------------------------------------------------------------------------|
| Retrieve | e Facility Information                                                                                           | from HWIN                                                                                                    |                                              |                              |                                                                                                 |
| Roles:   | Account Admin, Primary User or Secondary Users for Generators or Authorized Generator Delegates (AGDs)           |                                                                                                    |                                              |                              |                                                                                                 |
| 1.       | From the Hazardous Waste Registry Homepage (Facility tab), select Add Facility.                                  |                                                                                                    |                                              |                              |                                                                                                 |
|          | ACME Processing Co.<br>Hazardous Waste Reg<br>Manifests Facilities Wast                                          | gistry Homepage<br>te Streams Invoices Add Roles                                                                                                    |                                              | Re                           | egistration #:00010529<br>Hazardous Waste<br>(formerly HWIN)<br>Switch Programs<br>New Manifest |
|          | View: Active Facilities In<br>Generator V Facility N<br>Number                                                   | nactive Facilities<br>Name Facility Location                                                                                                    | Enter search terms her<br>Last Updated<br>By | e Q<br>Last Shipment<br>Date | Add Facility<br>Add Filters +<br>Action                                                         |
| 2.       | Select Yes, retrieve<br>Retrieve Facility Informati<br>Was your Facility previously<br>Network (HWIN)?<br>Yes, r | my Facility from HWIN<br>on from HWIN<br>y registered in the Hazardous Wa<br>retrieve my Facility from HWIN<br>No, create a new facility                                                                                   | l.<br>ste Information                        |                              |                                                                                                 |

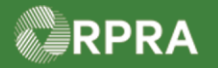

|    |                                                                                                    |                                                                                                    | ere' field                                                                                                    |                                                                                            |                                  |  |
|----|----------------------------------------------------------------------------------------------------|----------------------------------------------------------------------------------------------------|----------------------------------------------------------------------------------------------------|--------------------------------------------------------------------------------------------|----------------------------------|--|
| 3. | Search using the 'Enter search terms here' field.                                                                                                    |                                                                                                    |                                                                                                    |                                                                                            |                                  |  |
|    | Note: You can search by generator number, company name, facility address, or an ema                                                                                                    |                                                                                                    |                                                                                                    |                                                                                            |                                  |  |
|    | address. Also                                                                                                    | address. Also you must type at least five characters for any search results to be                                                                                                    |                                                                                                    |                                                                                            |                                  |  |
|    | displayed in th                                                                                                    | ne search table.                                                                                                    |                                                                                                    |                                                                                            |                                  |  |
|    | ACME Processing Co.<br>Facility Details                                                                                                    |                                                                                                    |                                                                                                    |                                                                                            |                                  |  |
|    | Retrieve Facility Informat                                                                                                    | Retrieve Facility Information from HWIN                                                                                                    |                                                                                                    |                                                                                            |                                  |  |
|    | Use the search bar to find a Facility you registered in HWIN. Search by generator number, company name, facility address, or an email address associated with the HWIN registration. You must type at least five (5) characters for any search results to be displayed.                                |                                                                                                    |                                                                                                    |                                                                                            |                                  |  |
|    | If you have more than 20 fa                                                                                                    | acilities to migrate, contact RPR,                                                                                                    | A Registry Support for assistance.                                                                                                    |                                                                                            |                                  |  |
|    | Search For a Facility                                                                                                    |                                                                                                    | Enter se                                                                                                    | arch terms here                                                                            | ٩                                |  |
|    |                                                                                                    |                                                                                                    |                                                                                                    |                                                                                            |                                  |  |
|    | No Results                                                                                                    |                                                                                                    |                                                                                                    |                                                                                            |                                  |  |
|    |                                                                                                    |                                                                                                    |                                                                                                    |                                                                                            |                                  |  |
|    | In the Action column                                                                                                    | (right most column)                                                                                                    | aclast <b>Patriava</b> on the                                                                                                    | row for the fe                                                                             |                                  |  |
| 4. | In the Action column<br>want to retrieve from<br>AXE Chem Processing Co.                                                                                                    | right most column)<br>HWIN.                                                                                                    | , select <b>Retrieve</b> on the                                                                                                    | row for the fa                                                                             | cility you                       |  |
| 4. | In the Action column<br>want to retrieve from<br>AXE Chem Processing Co.<br>Facility Details                                                                                                    | right most column)<br>HWIN.                                                                                                    | , select <b>Retrieve</b> on the                                                                                                    | row for the fac                                                                            | cility you                       |  |
| 4. | In the Action column<br>want to retrieve from<br>AXE Chem Processing Co.<br>Facility Details<br>Retrieve Facility Information                                                                                                    | r (right most column)<br>HWIN.                                                                                                    | , select <b>Retrieve</b> on the                                                                                                    | row for the fa                                                                             | cility you                       |  |
| 4. | In the Action column<br>want to retrieve from<br>AXE Chem Processing Co.<br>Facility Details<br>Retrieve Facility Informatio<br>Use the search bar to find a<br>email address associated wir<br>displayed.                                                                                             | n (right most column)<br>HWIN.<br>n from HWIN<br>Facility you registered in HWIN.<br>th the HWIN registration. You m                                                                       | , select <b>Retrieve</b> on the<br>Search by generator number, compare<br>ust type at least five (5) characters for                                                                                                    | row for the fac<br>ny name, facility addr<br>r any search results to                       | cility you<br>ess, or an         |  |
| 4. | In the Action column<br>want to retrieve from<br>AXE Chem Processing Co.<br>Facility Details<br>Retrieve Facility Information<br>Use the search bar to find a<br>email address associated with<br>displayed.<br>If you have more than 20 fact                                                          | n (right most column)<br>n HWIN.<br>n from HWIN<br>Facility you registered in HWIN.<br>th the HWIN registration. You m                                                                     | , select <b>Retrieve</b> on the<br>search by generator number, compare<br>ust type at least five (5) characters fo<br>Registry Support for assistance.                                                                                                    | row for the fac<br>ny name, facility addr<br>r any search results to                       | cility you                       |  |
| 4. | In the Action column<br>want to retrieve from<br>AXE Chem Processing Co.<br>Facility Details<br>Retrieve Facility Information<br>Use the search bar to find a<br>email address associated wit<br>displayed.<br>If you have more than 20 fact                                                           | a (right most column)<br>a HWIN.<br>a from HWIN<br>Facility you registered in HWIN.<br>th the HWIN registration. You m                                                                     | , select <b>Retrieve</b> on the<br>search by generator number, compar<br>ust type at least five (5) characters fo<br>Registry Support for assistance.                                                                                                    | row for the fac<br>ny name, facility addr<br>r any search results to                       | cility you<br>ess, or an<br>o be |  |
| 4. | In the Action column<br>want to retrieve from<br>AXE Chem Processing Co.<br>Facility Details<br>Retrieve Facility Information<br>Use the search bar to find a<br>email address associated wir<br>displayed.<br>If you have more than 20 fac<br>Search For a Facility<br>Generator Number •             | n (right most column)<br>n HWIN.<br>n from HWIN<br>Facility you registered in HWIN.<br>th the HWIN registration. You m<br>tilities to migrate, contact RPRA                                | , select <b>Retrieve</b> on the<br>search by generator number, comparent<br>ust type at least five (5) characters for<br>Registry Support for assistance.<br>7722 9th<br>Facility Location                                                                                                    | row for the fac<br>ny name, facility addr<br>r any search results to<br>Action             | ess, or an o be                  |  |
| 4. | In the Action column<br>want to retrieve from<br>AXE Chem Processing Co.<br>Facility Details<br>Retrieve Facility Information<br>Use the search bar to find a<br>email address associated wit<br>displayed.<br>If you have more than 20 fact<br>Search For a Facility<br>Generator Number •<br>G441133 | n (right most column)<br>n HWIN.<br>n from HWIN<br>Facility you registered in HWIN.<br>th the HWIN registration. You m<br>cilities to migrate, contact RPRA<br>Company Name<br>AXE CHEM CO | , select <b>Retrieve</b> on the<br>search by generator number, comparently of the search by generator number, comparently type at least five (5) characters for<br>Registry Support for assistance.<br>7722 9th<br>Facility Location<br>7722 9 <sup>TH</sup> STREET<br>TORONTO, Ontario<br>M2N6K8 | row for the fac<br>ny name, facility addr<br>r any search results to<br>Action<br>Retrieve | cility you                       |  |

2

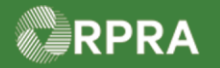

| 5. | Enter the <b>HWIN Main Contact</b> or <b>Additional HWIN Administrator</b> (secondary) username associated to the facility.                                                                                              |  |  |  |  |
|----|----------------------------------------------------------------------------------------------------|--|--|--|--|
|    | Note: Any HWIN account user can find the Main Contact and Additional HWIN<br>Administrator usernames by logging into HWIN and clicking on User Information button.                                                       |  |  |  |  |
|    | Confirmation                                                                                                    |  |  |  |  |
|    | Provide the username you used to access this generator facility in HWIN. If you<br>do not know your HWIN username, follow the forgotten username process on<br>HWIN.ca                                                   |  |  |  |  |
|    | HWIN Username                                                                                                    |  |  |  |  |
|    | I confirm that I have permission to retrieve this Facility data. I<br>understand that after I click <b>Save</b> , I will have to contact Registry<br>Support if I want to remove this facility from my Registry account. |  |  |  |  |
|    | Cancel Retrieve                                                                                                    |  |  |  |  |
| 6. | Select the <b>checkbox</b> to confirm you have permission to retrieve the Facility data.                                                                                                    |  |  |  |  |
|    | I confirm that I have permission to retrieve this Facility data. I<br>understand that after I click <b>Save</b> , I will have to contact Registry<br>Support if I want to remove this facility from my Registry account. |  |  |  |  |
| 7. | Select Retrieve.                                                                                                    |  |  |  |  |
|    | Cancel Retrieve                                                                                                    |  |  |  |  |
|    | The Retrieve Facility page appears.                                                                                                    |  |  |  |  |
| 8. | Review and correct your facility information as needed.                                                                                                    |  |  |  |  |
|    | AXE Chem Processing Co. Retrieve Facility                                                                                                    |  |  |  |  |
|    | Please review and correct your Facility information<br>You cannot log waste activities for this Facility until you review the details, make any necessary corrections, and then click<br>"Save".                         |  |  |  |  |
|    | Choose a name for this facility that will make it easy for you to identify it in a list of all your facilities.<br>Facility Name<br>7722 9TH STREET                                                                      |  |  |  |  |
|    | Waste Generation Activity                                                                                                    |  |  |  |  |
|    | How long will this facility be generating waste?  Long term  One time  Short term  Please select a value                                                                                                    |  |  |  |  |

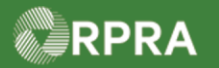

| 9.  | Select a value in the Waste Generation Activity section.          Waste Generation Activity         How long will this facility be generating waste?         One time         Short term         Please select a value    Note: Depending on your selection, you may be prompted to answer another question in the open area to the right. |
|-----|----------------------------------------------------------------------------------------------------|
| 10. | Information in the following facility sections was copied from the HWIN system and should be reviewed and updated as needed. Scroll down to view all the sections.                                                                                                    |
|     | Facility Mailing Address         Yes       Copy Business Address       Copy Facility Location                                                                                                    |

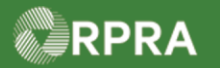

| 11. | In the Additional Information section, review & update the NAICS Code fields, if needed.                                                                                                    |  |  |  |  |
|-----|----------------------------------------------------------------------------------------------------|--|--|--|--|
|     |                                                                                                    |  |  |  |  |
|     | Identify the primary North American Industry Classification System (NAICS) six-digit code(s) which best describes the nature of your business at this facility. The Registry currently uses the 2017 version 3.0 list. For more information, see: link         NAICS Code       Industry         Q, 562210       X |  |  |  |  |
|     | NAICS Code (Optional) Q. search NAICS Code (Optional)                                                                                                    |  |  |  |  |
|     | Q search                                                                                                    |  |  |  |  |
| 12. | Select a response to the question, if applicable.                                                                                                    |  |  |  |  |
|     | Is your facility an approved Ontario Liquid Industrial/Hazardous Waste Receiver facility?     Yes, enter the corresponding Environmental Compliance      No     Approval Number                                                                                                    |  |  |  |  |
|     | Prease select a value                                                                                                    |  |  |  |  |
| 13. | Review & update the responses to the remaining questions in the section, if applicable.                                                                                                    |  |  |  |  |
|     | <ul> <li>Is your facility a Municipal Hazardous or Special Waste depot operated or exclusively for a municipality or the Crown?</li> <li>Yes, enter the corresponding Environmental Compliance</li> <li>No</li> </ul>                                                                                              |  |  |  |  |
|     | 3. Is your facility a contaminated facility located in Ontario, and all waste generated is a result of activities carried out at the facility for the purpose of remediating contaminated soil or other contaminated materials located in, on, or under the site?<br>O Yes O Yes O No                              |  |  |  |  |
| 14. | Select the checkbox to confirm the facility information is correct.                                                                                                    |  |  |  |  |
|     | hereby confirm that the facility information specified above is accurate.                                                                                                    |  |  |  |  |
| 15. | Select Save.                                                                                                    |  |  |  |  |
|     | Cancel Save                                                                                                    |  |  |  |  |
| 16. | Review the summary information on the Facilities Details page and select Edit to update                                                                                                    |  |  |  |  |
|     | any section. Scroll down as needed to view all of the page.                                                                                                    |  |  |  |  |
|     | < <u>Back to Dashboard</u> Generator Number:                                                                                                    |  |  |  |  |
|     | AXE Chem Processing Co. Facility Details                                                                                                    |  |  |  |  |
|     | Facility Name 7722 9TH STREET Edit                                                                                                    |  |  |  |  |
|     | Waste Generation Activity How long will this facility being generating waste? Long term                                                                                                    |  |  |  |  |
|     | How often will this facility be shipping waste off site? Regularly Edit                                                                                                    |  |  |  |  |

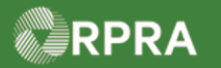

| 17. | Select Back to Dashb                                                                                                  | oard.                                                          |                                                                                                  |                                                      |
|-----|----------------------------------------------------------------------------------------------------|----------------------------------------------------------------|--------------------------------------------------------------------------------------------------|------------------------------------------------------|
|     | < Back to Dashboard                                                                                                   |                                                                | Generator Number:                                                                                |                                                      |
|     | AXE Chem Processing Co.<br>Facility Details                                                                           |                                                                |                                                                                                  |                                                      |
|     | Facility Name 7722 9TH                                                                                                | STREET                                                         | Edit                                                                                             |                                                      |
| 18. | Review the Facilities lis                                                                                             | st to confirm that the faci                                    | lity retrieved from HV                                                                           | VIN is shown.                                        |
|     | AXE Chem Processing Co.<br>Hazardous Waste Registry Homepage<br>Manifests Facilities Waste Streams Invoices Add Roles |                                                                | Registration #:00010766<br>Hazardous Waste<br>(formerly HWIN)<br>Switch Programs<br>New Manifest |                                                      |
|     |                                                                                                    |                                                                | Add Facility                                                                                     |                                                      |
|     | View: Active Facilities Inactive Facilitie                                                                            | s Enter search terms here                                      | Q Add Filters +                                                                                  |                                                      |
|     | Generator 🔻 Facility Name<br>Number                                                                                   | Facility Location Last Updated<br>By                           | Last Shipment Action<br>Date                                                                     |                                                      |
|     | ON001172676 Yonge Street Facility<br>#1                                                                               | 4711 Yonge Street,<br>Toronto, Ontario, M2N Kerry Carry<br>6K8 | New Manifest                                                                                     |                                                      |
|     | G441133 7722 9TH STREET                                                                                               | 7722 9TH STREET,<br>Toronto, Ontario, M2N James Wilco<br>6K8   | New Manifest                                                                                     |                                                      |
|     | 2 entries <                                                                                                    | < Page 1 of 1 > >>                                             | 5 entries per page                                                                               |                                                      |
|     | Note: Retrieving facility i<br>You will need to review th                                                             | nformation will also retrieven<br>ne waste streams associate   | e the waste streams as<br>ed with the facility to er                                             | sociated with that facility.<br>sure it is accurate. |